# Lab #2 Answers

### 2022-02-09

# Contents

| Introduction                                                       | 1  |
|--------------------------------------------------------------------|----|
| Downloading CO <sub>2</sub> Data from Mauna Loa Observatory        | 1  |
| Exercises for Part 1                                               | 2  |
| Exercises with CO <sub>2</sub> Data from the Mauna Loa Observatory | 2  |
| Exercises with Global Temperature Data from NASA                   | 3  |
| Exercises for Part 2                                               | 10 |
| Exercise 3.1 (Grad. students only)                                 | 11 |
| Exercise 3.2                                                       | 11 |
| Exercise 3.3                                                       | 14 |

# Introduction

This exercise uses measurements of carbon dioxide from the laboratory on Mauna Loa, Hawaii, that was started by C. David Keeling in 1958.

### Downloading CO<sub>2</sub> Data from Mauna Loa Observatory

We start by downloading the data from https://scrippsco2.ucsd.edu/assets/data/atmospheric/stations/in\_situ\_co2/ monthly/monthly\_in\_situ\_co2\_mlo.csv. The code here checks to see if the file already exists, so we don't download it again every time we build this report.

```
if (!file.exists('_data/mlo_data.csv')) {
   download.file(mlo_url, '_data/mlo_data.csv')
}
```

After downloading the data, we process it, following the worked example in the instructions:

```
col_types = 'iiidddddd',
    # ^^^ the first three columns are integers and the next
    # 7 are real numbers
    na = '-99.99'
    # ^^^ interpret -99.99 as a missing value
) %>% clean_names()
```

mlo\_simple = mlo\_data %>% select(year, month, date, co2 = co2\_filled)

```
mlo_data_adjusted = mlo_simple %>%
mutate(co2_annual = slide_vec(co2, mean, .before = 5, .after = 6))
```

```
library(broom)
co2_fit = lm(co2 ~ date, data = mlo_simple)
co2_trend = coef(co2_fit)['date']
```

# **Exercises for Part 1**

### Exercises with CO<sub>2</sub> Data from the Mauna Loa Observatory

Using the select function, make a new data tibble called mlo\_seas, from the original mlo\_data, which only has two columns: date and co2\_seas, where co2\_seas is a renamed version of co2\_filled\_seas from the original tibble.

mlo\_seas = mlo\_data %>% select(date, co2\_seas = co2\_filled\_seas)

Now plot this with  $co2\_seas$  on the y axis and date on the x axis, and a linear fit:

```
mlo_seas %>% ggplot(aes(x = date, y = co2_seas)) +
geom_line(size = 1) +
geom_smooth(method = "lm") +
labs(x = "Year", y = "CO2 (seasonally adjusted)")
```

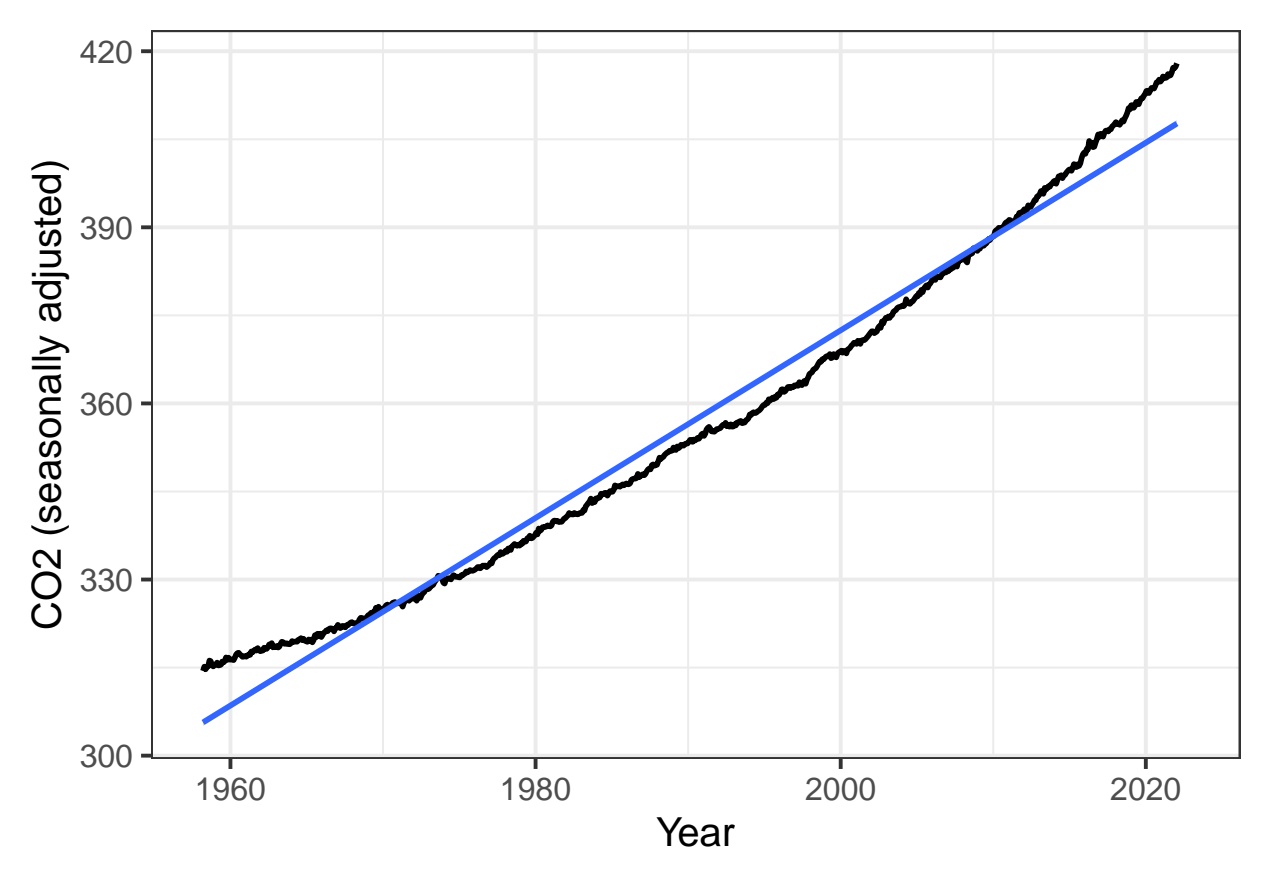

Now fit a linear function to find the annual trend of co2\_seas. Save the results of your fit in a variable called fit\_seas, and extract the trend in CO<sub>2</sub> concentration to a variable called trend\_seas.

```
fit_seas = lm(co2_seas ~ date, data = mlo_seas)
trend_seas = coef(fit_seas)['date']
```

Compare the trend you fit to the seasonally adjusted data to the trend of the raw co2\_filled data, from the worked exampled. You can get the trend for the worked example from the variable co2\_fit, which was defined above, in the code chunk calc\_mlo\_trend.

**Answer:** The trend in the seasonally adjusted data (trend\_seas) is 1.60 ppm CO2 per year, which is very close to the trend we fit to the raw data (co2\_trend = 1.60).

#### **Exercises with Global Temperature Data from NASA**

We can also download a data set from NASA's Goddard Institute for Space Studies (GISS), which contains the average global temperature from 1880 through the present.

The URL for the data file is stored in the variable giss\_url so you don't have to type it in here.

Download this file and save it in the directory  $data/global_temp_land_sea.csv$ . You may want to use if (! file.exists(...)), as in the example above of downloading the CO<sub>2</sub> data, to avoid downloading the file again if it already exists in your \_data directory.

```
if (!file.exists('_data/global_temp_land_sea.csv')) {
   download.file(giss_url, '_data/global_temp_land_sea.csv')
}
```

Now read the file into R, using the read\_csv function, and assign the resulting tibble to a variable giss\_temp

The code below shows the first 5 lines of the resulting tibble, so you can see what it looks like:

head(giss\_temp, 5)

```
## # A tibble: 5 x 19
##
                                                                                                                                                                                                                                                                                                          Dec `J-D` `D-N`
                      Year
                                                .Jan
                                                                       Feb
                                                                                                                                                                   Jun
                                                                                                                                                                                         Jul
                                                                                                                                                                                                                                      Sep
                                                                                                                                                                                                                                                             Oct
                                                                                                                                                                                                                                                                                    Nov
                                                                                                                                                                                                                                                                                                                                                                               D.JF
                                                                                             Mar
                                                                                                                     Apr
                                                                                                                                           May
                                                                                                                                                                                                                Aug
                   <dbl> <dbl> <dbl> <dbl> <dbl> <dbl> <dbl> <dbl> <dbl> <dbl> <dbl> <dbl> <dbl> <dbl> <dbl> <dbl> <dbl> <dbl> <dbl> <dbl</dbl</dbl> <dbl> <dbl> <dbl> <dbl> <dbl> <dbl> <dbl> <dbl> <dbl> <dbl> <dbl> <dbl > <dbl > <dbl
##
## 1 1880 -0.17 -0.24 -0.08 -0.15 -0.09 -0.2 -0.17 -0.09 -0.14 -0.23 -0.21 -0.17 -0.16 NA
                                                                                                                                                                                                                                                                                                                                                                                               -0
                                                                                                                                                                                                                                                                                                                                                                       NA
## 2 1881 -0.19 -0.13 0.04 0.06 0.07 -0.18 0.01 -0.03 -0.15 -0.21 -0.18 -0.06 -0.08 -0.09 -0.16
                                                                                                                                                                                                                                                                                                                                                                                                 0
## 3 1882 0.17 0.14 0.05 -0.15 -0.13 -0.22 -0.16 -0.07 -0.15 -0.23 -0.16 -0.36 -0.11 -0.08 0.08 -0
## 4 1883 -0.29 -0.36 -0.12 -0.18 -0.17 -0.06 -0.07 -0.13 -0.22 -0.11 -0.24 -0.11 -0.17 -0.19 -0.34 -0
## 5 1884 -0.13 -0.08 -0.36 -0.4 -0.33 -0.34 -0.32 -0.27 -0.27 -0.25 -0.33 -0.3 -0.28 -0.26 -0.1 -0
```

Let's focus on the months only. Use select to select just the columns for "Year" and January through December (if you are selecting a consecutive range of columns between "Foo" and "Bar" in the tibble df, you can call select(df, Foo:Bar) or df %>% select(Foo:Bar)). Save the result in a variable called giss\_monthly

giss\_monthly = giss\_temp %>% select(Year:Dec)

Use pivot\_longer to organize the data to have three columns: one for the year, one for the name of the month, and one for the temperature anomaly in that month. Store the result in a new variable called giss\_g

The following command will convert the month column in giss\_g into an ordered factor that uses the integer values 1, 2, ..., 12 to stand for "Jan", "Feb", ..., "Dec", and then uses those integer values to create a new column, date that holds the fractional year, just as the date column in mlo\_data did:

Then we create a new column called date to get the fractional year corresponding to that month. We have to explicitly convert the ordered factor into a number using the function as.integer(), and we subtract 0.5 because the time that corresponds to the average temperature for the month is the middle of the month.

Below, use code similar to what I put above to add a new date column to giss\_g.

Now plot the monthly temperature anomalies versus date:

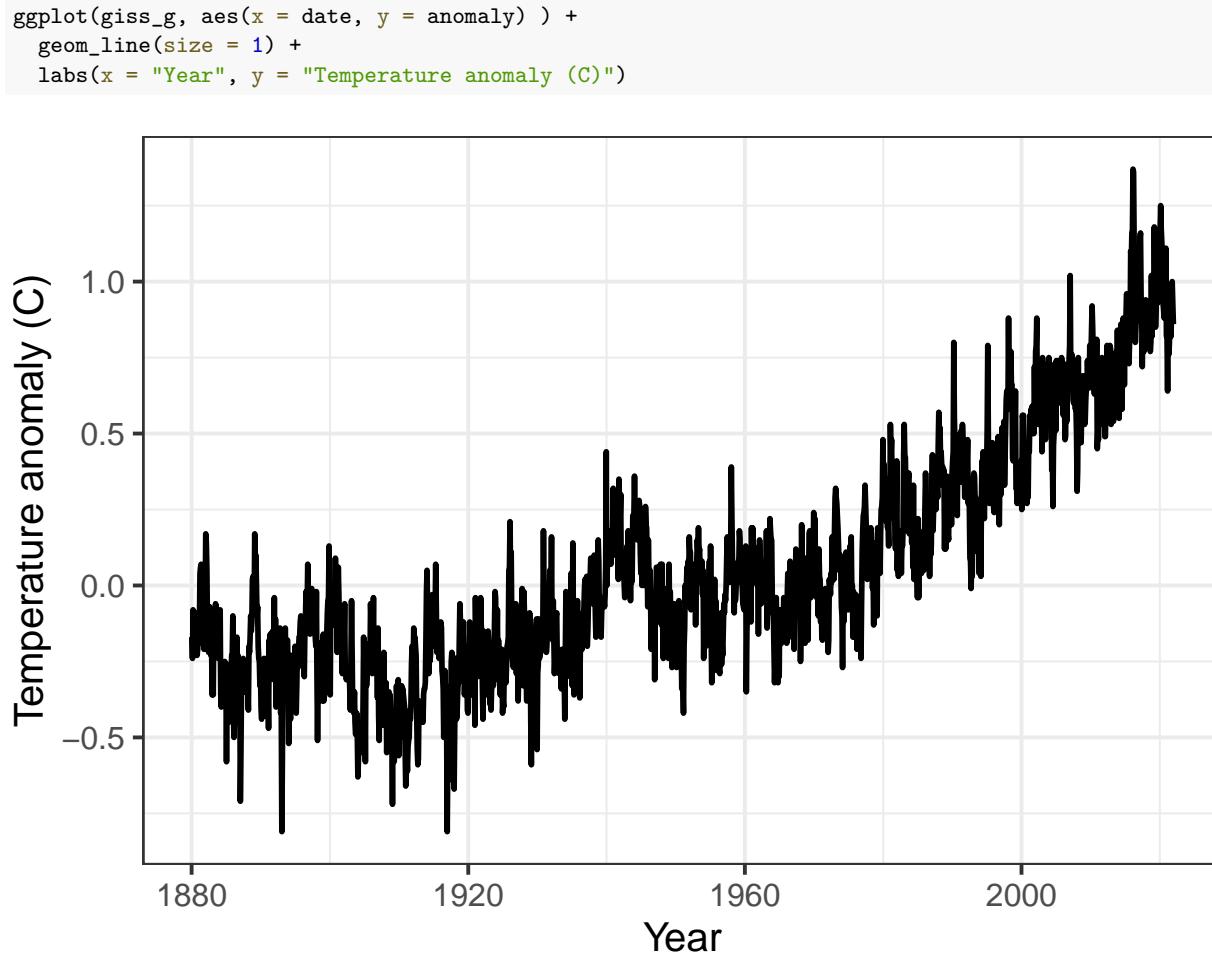

Make a new plot in which you plot a thin blue line for the monthly anomaly (use geom\_line(aes(y = anomaly), color = "blue", alpha = 0.3, size = 0.1); alpha is an optional specification for transparency where 0 means invisible (completely transparent) and 1 means opaque), a medium dark green line for the one-year sliding average, and a thick dark blue line for the ten-year sliding average.

```
giss_g %>%
mutate(smooth_1 = slide_vec(anomaly, mean, .before = 5, .after = 6),
            smooth_10 = slide_vec(anomaly, mean, .before = 59, .after = 60)) %>%
ggplot(aes(x = date)) +
geom_line(aes(y = anomaly), alpha = 0.3, size = 0.1, color = "blue") +
geom_line(aes(y = smooth_1), alpha = 0.6, size = 0.6, color = 'darkgreen') +
geom_line(aes(y = smooth_10), alpha = 1, size = 1, color = "darkblue") +
labs(x = "Year", y = "Temperature anomaly (C)")
```

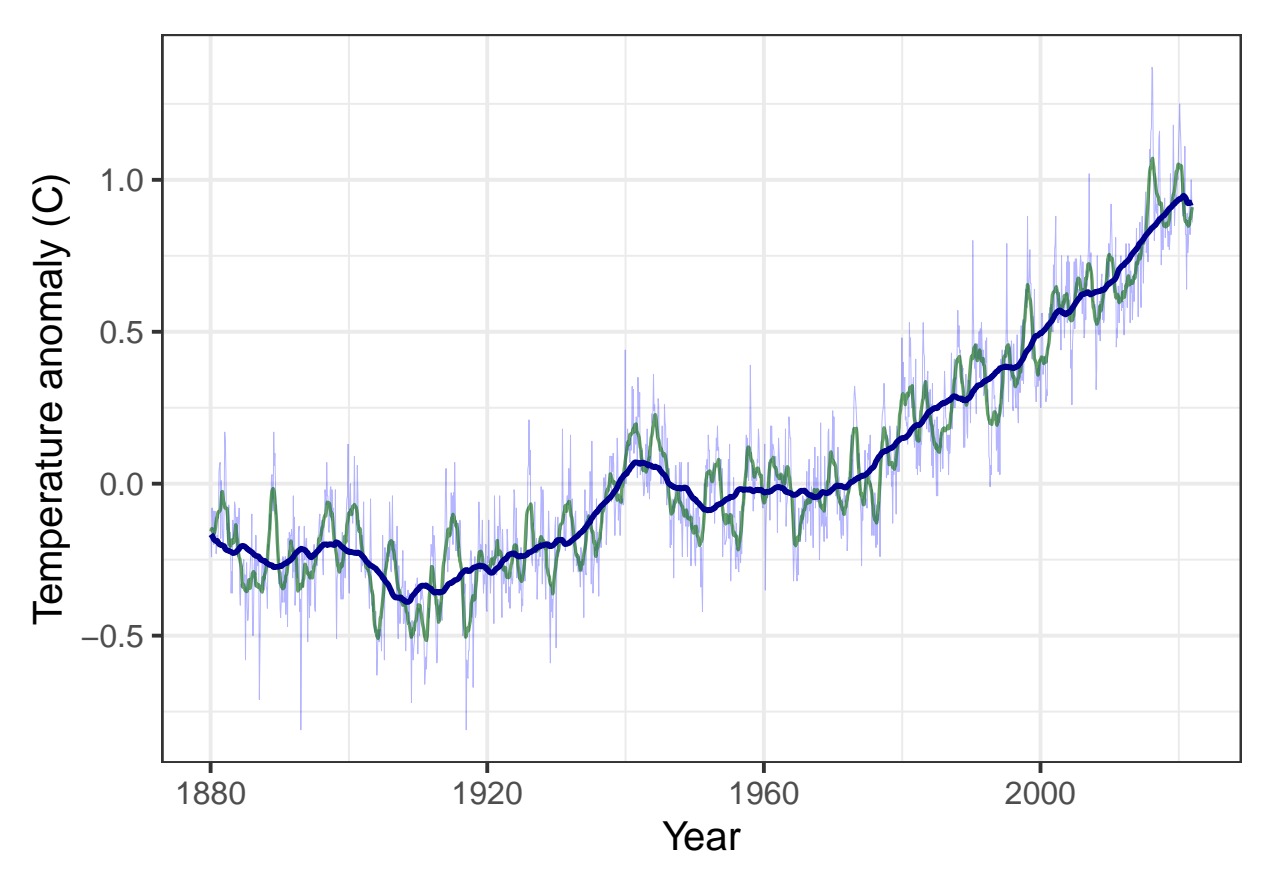

The graph shows that temperature didn't show a steady trend until starting around 1970, so we want to isolate the data starting in 1970 and fit a linear trend to it.

Below, create a new variable giss\_recent and assign it a subset of giss\_g that has all the data from January 1970 through the present. Fit a linear trend to the monthly anomaly and report it.

What is the average change in temperature from one year to the next?

```
giss_recent = giss_g %>% filter(Year >= 1970)
temp_fit = lm(anomaly ~ date, data = giss_recent)
temp_trend = coef(temp_fit)["date"]
```

Answer: On average, the temperature rose by 0.019 degree Celsius per year.

### **Did Global Warming Stop after 1998?**

It is a common skeptic talking point that global warming stopped in 1998. In years with strong El Niños, global temperatures tend to be higher and in years with strong La Niñas, global temperatures tend to be lower. We will discuss why later in the semester.

The year 1998 had a particularly strong El Niño, and the year set a record for global temperature that was not exceeded for several years. Indeed, compared to 1998, it might look as though global warming paused for many years.

We will examine whether this apparent pause has scientific validity.

To begin with, we will take the monthly GISS temperature data and convert it to annual average temperatures, so we can deal with discrete years, rather than separate temperatures for each month.

We do this with the group\_by and summarize functions (see the examples and explanation in the worked examples document).

We also want to select only recent data, so we arbitrarily say we will look at temperatures starting in 1979, which gives us 19 years before the 1998 El Ni~o.

If we go back to the original giss\_g data tibble, run the following code:

```
giss_annual = giss_g %>%
filter(Year >= 1979) %>%
group_by(Year) %>%
summarize(anomaly = mean(anomaly)) %>%
ungroup() %>%
mutate(date = Year + 0.5, before = Year < 1998)</pre>
```

Now plot the data and color the points for 1998 and afterward dark red to help us compare before and after 1998.

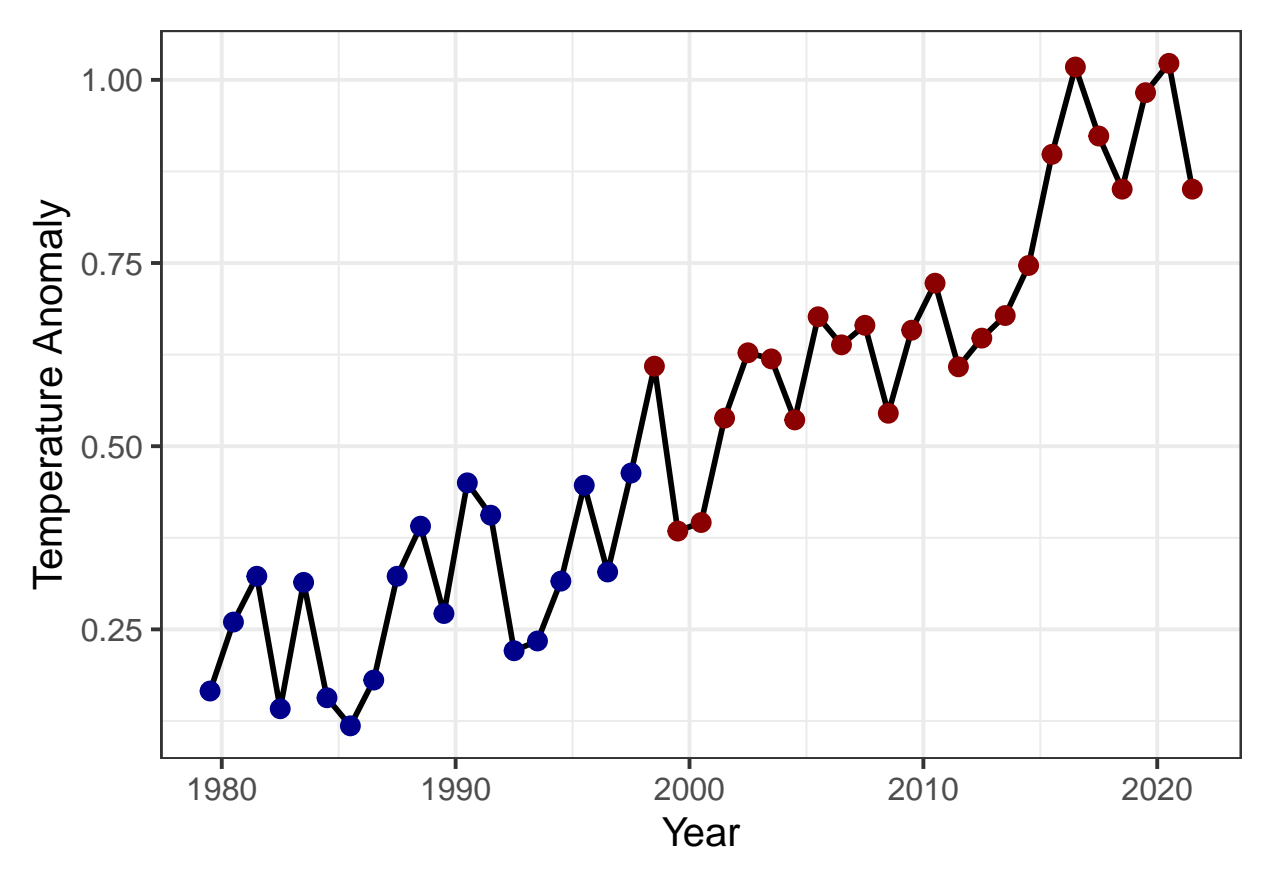

Does it look as though the red points are not rising as fast as the blue points?

Let's just plot the data from the years 1998–2011. Use the filter function to select just the date from the years 1998–2011 and pass that to ggplot.

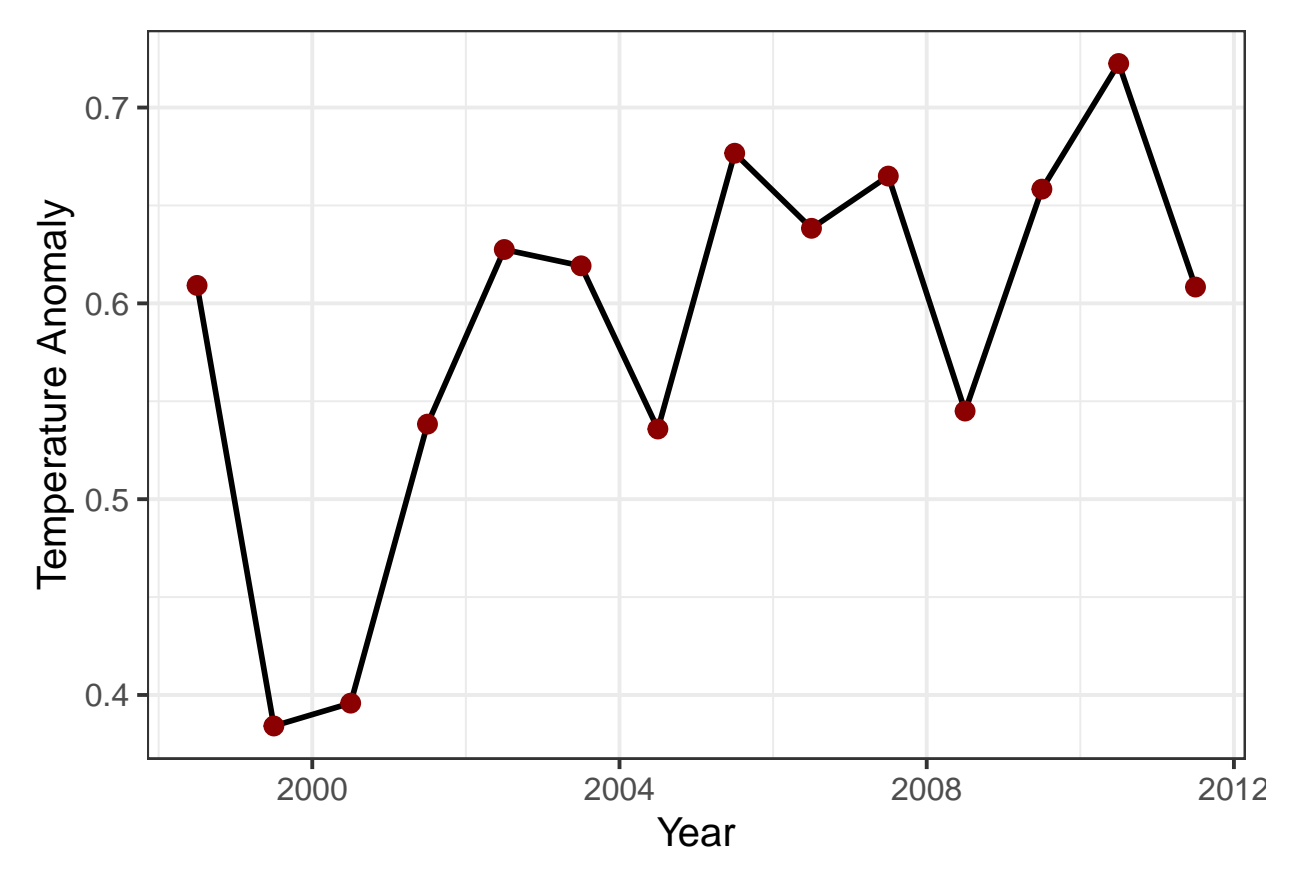

Now how does it look?

Let's use the filter function to break the data into two different data sets, which we will store in tibbles called giss\_before and giss\_after: giss\_before will have the data from 1979–1998 and the other, giss\_after will have the data from 1998 onward (note that the year 1998 appears in both data sets).

Also, use the mutate function to add a column called timing to each of the split data sets and set the value of this column to "Before" for giss\_before and "After" for giss\_after.

```
giss_before = giss_annual %>% filter(Year <= 1998) %>%
mutate(timing = "Before")
giss_after = giss_annual %>% filter(Year >= 1998) %>%
mutate(timing = "After")
```

Now use lm to find the trend in temperature data in giss\_before (from 1979-1998) and assign it to a variable giss\_trend.

```
fit_before = lm(anomaly ~ Year, data = giss_before)
fit_after = lm(anomaly ~ Year, data = giss_after)
trend_before = coef(fit_before)['Year']
trend_after = coef(fit_after)['Year']
```

Next, combine the two data frames (or tibbles) into one, using the bind\_rows function. If you have created the data frames giss\_before and giss\_after, then you can un-comment the code below to combine them.

giss\_combined = bind\_rows(giss\_before, giss\_after)

Now let's use ggplot to plot giss\_combined:

- Aesthetic mapping:
  - Use the date column for the x variable.
  - Use the anomaly column for the *y* variable.
  - Use the timing column to set the color of plot elements
- Plot both lines and points.
  - Set the size of the lines to 1
  - Set the size of the points to 2
- Use the scale\_color\_manual function to set the color of "Before" to "darkblue" and "After" to "darkred"
- Use geom\_smooth(data = giss\_before, method="lm", color = "blue", fill = "blue", alpha = 0.2, fullrange = TRUE) to show a linear trend that is fit just to the giss\_before data.

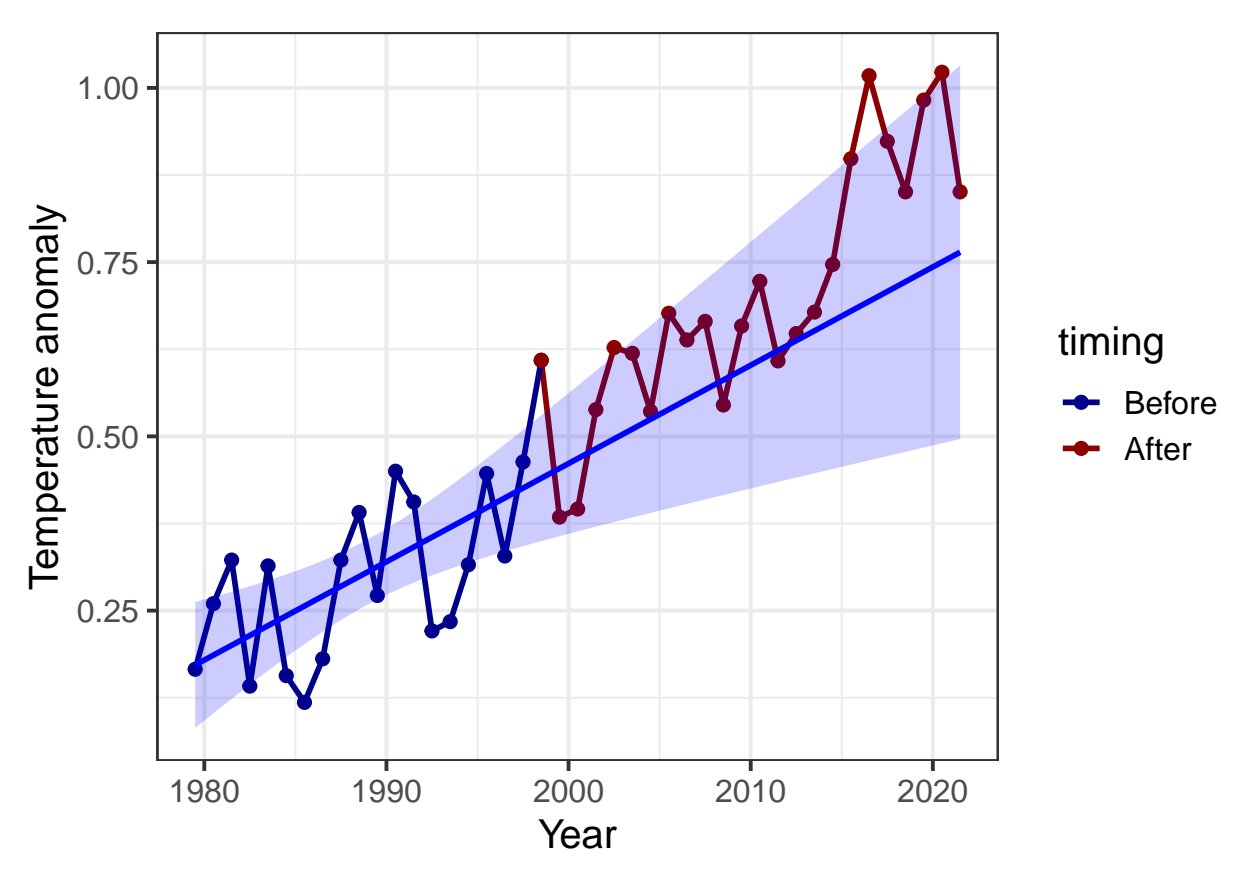

If the temperature trend changed after 1998 (e.g., if the warming paused, or if it reversed and started cooling) then we would expect the temperature measurements after 1998 to fall predominantly below the extrapolated trend line, and our confidence that the trend had changed would depend on the number of points that fall below the shaded uncertainty range.

How many of the red points fall below the trend line?

Answer: Out of 24 red points (the years 1998–2021), four fall below the trend line

How many of the red points fall above the trend line?

Answer: 20 of the 24 red points fall above the trend line.

If we just look at the years 1998–2012, how many of the red points fall above vs. below the trend line?

Answer: In the 15 years from 1998–2012, 4 points fall below the trend line and 11 fall above it.

What do you conclude about whether global warming paused or stopped for several years after 1998?

**Answer:** Even if we just look at the years 1998–2012, it is clear that most years were warmer than we would have expected if the warming had followed its historical trend from 1979–1998. This means that if anything, the earth was warming faster than before—the opposite of pausing or stopping. After 2012, all of the points are above the trend line. Most of them are far above it. So there is no reasonable way to look at this data and conclude that it stopped warming, or even paused temporarily, after 1998.

# **Exercises for Part 2**

- All students do Chapter 3, exercises 2–3.
- Graduate students should also do Chapter 3, exercise 1.

For the exercises, use the following numbers:

```
• I_{solar} = 1350 \text{ W/m}^2

• \sigma = 5.67 \times 10^{-8}

• \alpha = 0.30

• \varepsilon = 1.0

I_solar = 1350

sigma = 5.67E-8

alpha = 0.30
```

epsilon = 1.0

# Exercise 3.1 (Grad. students only)

**The moon with no heat transport.** The Layer Model assumes that the temperature of the body in space is all the same. This is not really very accurate, as you know that it is colder at the poles than it is at the equator. For a bare rock with no atmosphere or ocean, like the moon, the situation is even worse because fluids like air and water are how heat is carried around on the planet. So let us make the other extreme assumption, that there is no heat transport on a bare rock like the moon. Assume for comparability that the albedo of this world is 0.30, same as Earth's.

What is the equilibrium temperature of the surface of the moon, on the equator, at local noon, when the sun is directly overhead? (Hint: First figure out the intensity of the local solar radiation  $I_{solar}$ )

At the equator of the moon at noon, the intensity is just  $(1 - \alpha_{moon}I_{solar})$ . The factor of 1/4 that we use for the earth's average temperature is to account for the fact that we're averaging the intensity over the whole planet, including the polar regions and the night-time side. But for the equator at noon, we are only looking at the place where the sun is directly overhead, so we don't need a geometrical factor.

```
albedo_moon = 0.3
epsilon_moon = 1
I_moon = I_solar * (1 - albedo_moon)
T_moon = (I_moon / (epsilon_moon * sigma))^0.25
```

Answer: The temperature of the equator of the moon at noon is 359.3 K.

What is the equilibrium temperature on the dark side of the moon?

Answer: The intensity of sunlight on the dark side of the moon is zero, so the temperature would be zero Kelvin.

#### **Exercise 3.2**

**A Two-Layer Model.** Insert another atmospheric layer into the model, just like the first one. The layer is transparent to visible light but a blackbody for infrared.

make\_layer\_diagram(2)

a) Write the energy budgets for both atmospheric layers, for the ground, and for the Earth as a whole, like we did for the One-Layer Model.

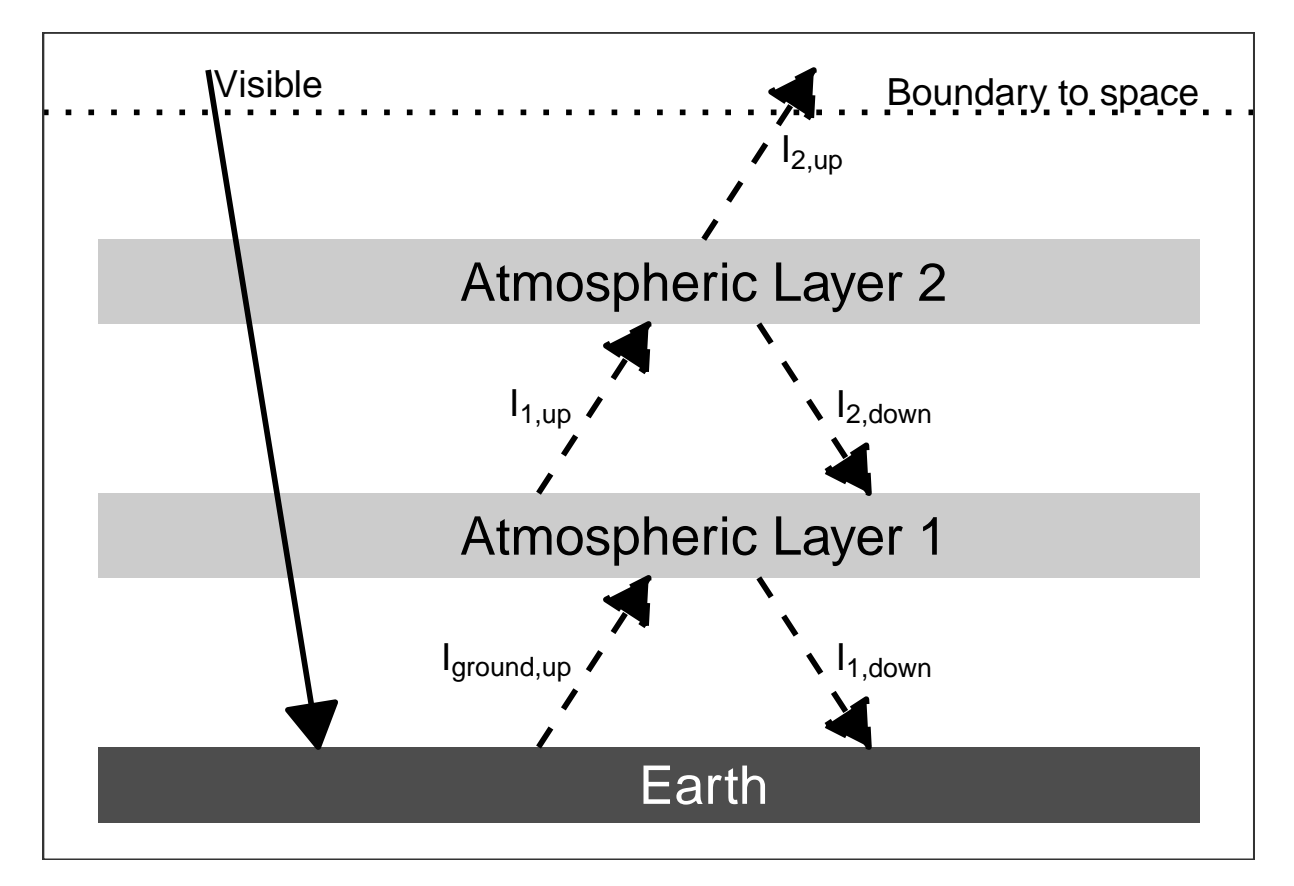

Figure 1: An energy diagram for a planet with two panes of glass for an atmosphere. The intensity of absorbed visible light is  $(1 - \alpha)I_{solar}/4$ .

#### Answer:

At each layer, calculate the heat in (in the diagram, this is the sum of all the intensities with arrows that end at the atmospheric layer) and the heat out (the sum of all the intensities that start at the atmospheric layer and have arrows pointing away from it).

- Top of the atmosphere:  $I_{2,up} = I_{visible} = (1 \alpha)I_{solar}/4$
- Layer 2:  $I_{1,up} = I_{2,up} + I_{2,down}$
- Layer 1:  $I_{\text{ground,up}} + I_{2,\text{down}} = I_{1,\text{up}} + I_{1,\text{down}}$
- Ground:  $I_{\text{ground,up}} = I_{\text{visible}} + I_{1,\text{down}}$ 
  - b) Manipulate the budget for the Earth as a whole to obtain the temperature T<sub>2</sub> of the top atmospheric layer, labeled Atmospheric Layer 2 in the figure above. Does this part of the exercise seem familiar in any way? Does the term ring any bells?

Top of the atmosphere:

$$I_{2,up} = I_{visible} = (1 - \alpha)I_{solar}/4$$
$$I_{2,up} = \varepsilon \sigma T_2^4$$
$$T_2 = \sqrt[4]{\frac{(I_{2,up})}{\varepsilon \sigma}}$$
$$= \sqrt[4]{\frac{(1 - \alpha)I_{solar}}{4\varepsilon \sigma}}$$

This is the same as the bare-rock temperature.

I\_visible = (1 - alpha) \* I\_solar / 4
I\_2\_up = I\_visible
T\_2 = (I\_2\_up / (epsilon \* sigma))^0.25

**Answer:** The temperature of layer 2 is 254.1 K, which is the same as the bare-rock temperature. In layer models, the top layer of the atmosphere is *always* the bare-rock temperature.

c) Insert the value you found for T<sub>2</sub> into the energy budget for layer 2, and solve for the temperature of layer 1 in terms of layer 2. How much bigger is T<sub>1</sub> than T<sub>2</sub>?

From the energy budget for Layer 2,  $I_{1,up} = I_{2,up} + I_{2,down}$ . The temperature of the bottom of the layer is the same as the temperature for the top of the layer, so  $I_{2,down} = I_{2,up}$ 

I\_1\_up = 2 \* I\_2\_up
T\_1 = (I\_1\_up / (epsilon \* sigma))^0.25

You could also let R do more of the work for you by writing

I\_2\_down = I\_2\_up
I\_1\_up = I\_2\_up + I\_2\_down
T\_1 = (I\_1\_up / (epsilon \* sigma))^0.25

Answer: The temperature of layer 1 is 302.1 K. This is the same as the ground temperature in a 1-layer model.

d) Now insert the value you found for T<sub>1</sub> into the budget for atmospheric layer 1 to obtain the temperature of the ground, T<sub>ground</sub>. Is the greenhouse effect stronger or weaker because of the second layer?

From the energy budget for layer 1,

- $I_{ground,up} + I_{2,down} = I_{1,up} + I_{1,down}$
- $I_{ground,up} = I_{1,up} + I_{1,down} I_{2,down}$
- $I_{1,down} = I_{1,up}$  and  $I_{2,down} = I_{2,up}$
- so  $I_{\text{ground,up}} = 2 * I_{1,\text{up}} I_{2,\text{up}}$

I\_ground\_up = 2 \* I\_1\_up - I\_2\_up
T\_ground = (I\_ground\_up / (epsilon \* sigma))^0.25

Again, you could let R do more of the work for you by writing

```
I_1_down = I_1_up
I_ground_up = I_1_down + I_1_up - I_2_down
T_ground = (I_ground_up / (epsilon * sigma))^0.25
```

**Answer:**  $T_{\text{ground}} = 334.4 \text{ K}.$ 

We can also use algebra to observe that

$$I_{\text{ground,up}} = 2 * I_{1,\text{up}} - I_{2,\text{up}}$$
$$I_{2,\text{up}} = 2I_{2,\text{up}}$$

so

$$I_{\text{ground,up}} = 4I_{2,\text{up}} - I_{2,\text{up}}$$
$$= 3I_{2,\text{up}}$$
$$T_{\text{ground}} = \sqrt[4]{\frac{3I_{2,\text{up}}}{\varepsilon\sigma}}$$
$$= \sqrt[4]{3}T_{\text{hare rock}}.$$

In a 1-layer model, the ground temperature was  $2^{0.25}$  times the bare-rock temperature, and in a 2-layer model, the bround temperature is  $3^{0.25}$  times the bare-rock temperature.

### **Exercise 3.3**

make\_nuclear\_winter\_diagram()

**Nuclear Winter.** Let us go back to the One-Layer Model but change it so that the atmospheric layer absorbs visible light rather than allowing it to pass through (See the figure above). This could happen if the upper atmosphere were filled with dust. For simplicity, assume that the albedo of the Earth remains the same, even though in the real world it might change with a dusty atmosphere.> What is the temperature of the ground in this case?

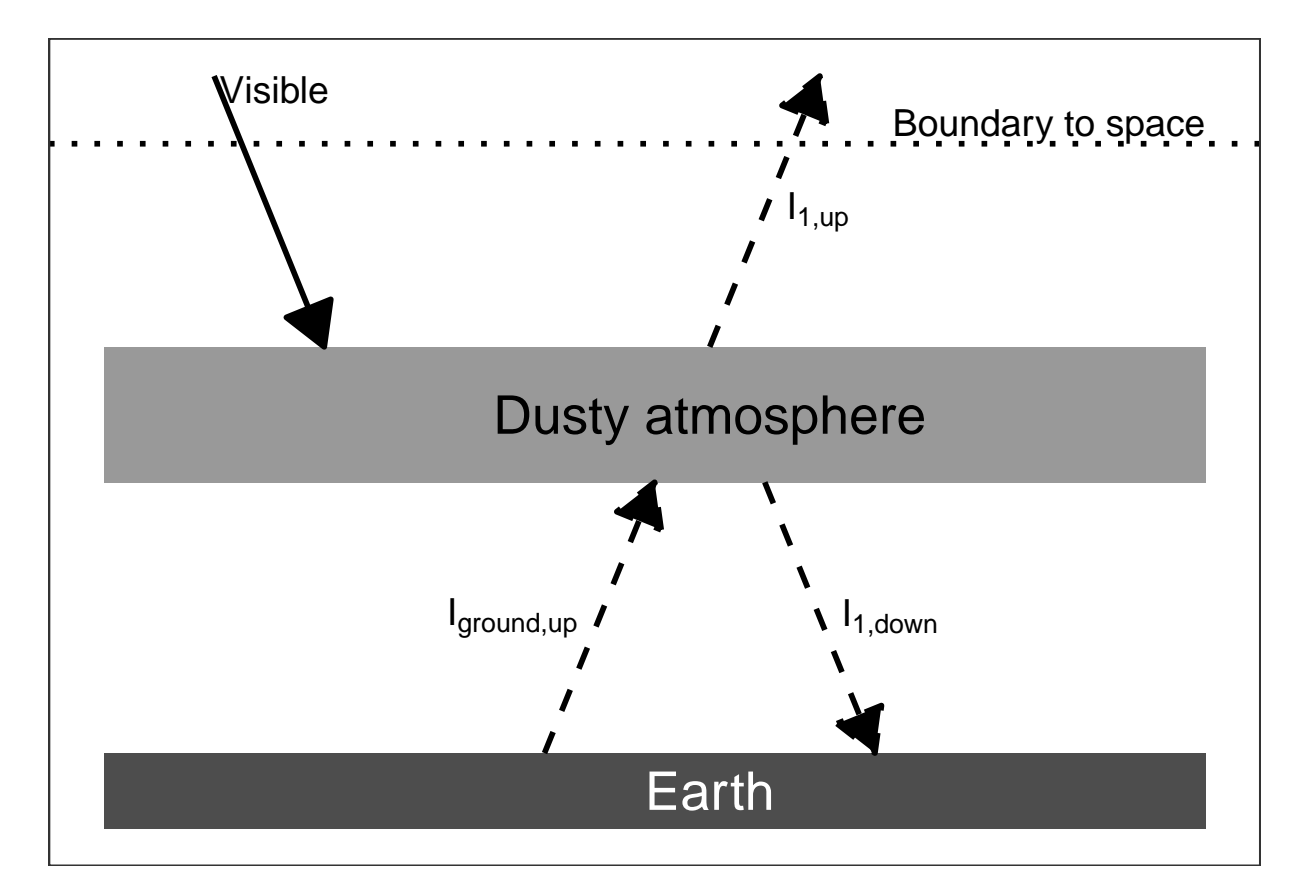

Figure 2: An energy diagram for a planet with an opaque pane of glass for an atmosphere. The intensity of absorbed visible light is  $(1 - \alpha)I_{solar}/4$ .

**Answer:** Here, the key difference is that the heat from the sun is absorbed by the atmosphere instead of passing through the atmosphere to the ground.

The equation for the atmosphere is the same as in the 1-layer model because we use the energy balance at the boundary to space:  $I_{\text{atm, up}} = I_{\text{visible}} = (1 - \alpha)I_{\text{solar}}/4$  and the temperature of the atmosphere is the bare-rock temperature, just as the top layer of the atmosphere is for every layer model.

However, things are different at the ground. The energy balance at the dusty atmosphere is

- $I_{visible} + I_{ground,up} = I_{atm,up} + I_{atm,down}$
- $I_{ground,up} = I_{atm,up} + I_{atm,down} I_{visible}$
- But  $I_{atm,up} = I_{atm,down} = I_{visible}$
- So  $I_{ground,up} = I_{atm,up}$ .
- This means that  $T_{ground} = T_{atmosphere} = T_{bare-rock}$ .

```
I_visible = (1 - alpha) * I_solar / 4
I_atm_up = I_visible
I_atm_down = I_visible
I_ground_up = I_atm_up + I_atm_down - I_visible
T_ground = (I_ground_up / (epsilon * sigma))^0.25
```

 $T_ground = 254.1$  K. This is the same as the bare-rock temperature.

The effect of the dust in the atmosphere is to cancel out the greenhouse effect and cool off the surface to the bare-rock temperature. The greenhouse effect works because the atmosphere is transparent to shortwave light and opaque to longwave light. If the atmosphere becomes opaque to shortwave light, then the greenhouse effect doesn't work.